**Local Transportation** is classified as an expense for local ground transportation such as taxi, Uber, Lyft, shuttle, bus, subway, etc. Note that **Local Transportation** expenses are only allowable for business travel. Travel expenses incurred for personal events or personal meals are not allowable. Please use this guide to appropriately expense **Local Transportation**.

#### Accessing Concur

- **1.** Go to **Travel.ou.edu** and login with your 4x4 or username.
- Click Expense from the main menu and either select + Create New Report or access an open report by clicking on the report name.
- **3.** For more information on how to complete the report header, see the **Report Header** job aid.

#### **Travel Card Charges**

4. To expense a Travel Card charge, select Add Expense.

| Report | t Details 🗸 |           |                 |                                                               |                                              |
|--------|-------------|-----------|-----------------|---------------------------------------------------------------|----------------------------------------------|
| Ad     | d Expense   |           |                 |                                                               | Move to 🗸                                    |
|        | Alerts ↑↓   | Receipt↑↓ | Payment Type ↑↓ | Expense Type ↑↓                                               | Vendor Details ↑↓                            |
|        | Ģ           |           | Travel Card     | Food/Beverage - Business Meal < 10 Attendees<br>Attendees (4) | PANERA BREAD #202812 O<br>Tulsa, Oklahoma    |
|        | <b></b>     | 100 C     | Travel Card     | Food/Beverage - Business Meal 10+ Attendees<br>Attendees (25) | JIMMY JOHNS - 1524 - MOTO<br>Tulsa, Oklahoma |

- 5. The available card charges will appear under the **Available Expenses** tab in the pop-up window.
- Click the box to the left of the transaction and click Add To Report to pull the charge over to the expense report.

| vailat  | 2<br>ble Expenses     | +<br>Create New Expen | se                                         |            |           |
|---------|-----------------------|-----------------------|--------------------------------------------|------------|-----------|
|         | Payment Type ↑↓       | Expense Type ↑↓       | Vendor Details ↑↓                          | Date \Xi   | Amount î. |
|         | Travel Card           | Airfare               | DELTA AIR 0067674724735<br>Omaha, Nebraska | 11/18/2021 | \$467.40  |
|         | Travel Card           | Agency Booking<br>Fee | AGENT FEE<br>8900805382510                 | 11/18/2021 | \$5.00    |
| isplaye | ed expenses: 2, Total | : 2                   |                                            |            |           |
|         |                       |                       |                                            |            |           |

- 7. Click on the transaction.
- If the transaction does not default to the correct expense type, use the drop-down menu under Expense Type to select Local Transportation.
- **9.** Ensure that the **Traveler Type**, **Trip Type**, **Report/Trip Purpose**, **Event Name/Nature of Business** and **City** fields all fill down appropriately from the report header as these are required entries.
- **10.** Enter in the amount of the fare, including any additional surcharges imposed by the vendor, in the **Fare** field.
- 11. Enter in the amount of the tip in the Tip field. Please note that OU Policy limits tips to a maximum of 20% of the fare unless the fare is less than \$5 and then a \$1 tip is allowable. If the tip amount paid is greater than allowable, the overage amount must be entered as Personal/Non Reimbursable. See the section below for information on how to enter the overage amount.
- **12.** Enter in the valid business travel locations in the **To/From** field. Example: Hotel/Airport.
- **13.** Additional information may also be entered in the available fields.

#### Personal/Non-Reimbursable

- **14.** If the **Tip** amount is greater than 20% on a Travel Card charge, an alert will appear noting that the overage amount must be coded as **Personal/Non-Reimbursable**.
- **15.** Click **Itemizations** at the top of the expense.

|                          | Cancel               | Save Expen      | ise              |  |  |              |   |
|--------------------------|----------------------|-----------------|------------------|--|--|--------------|---|
| 04/04/2017 Eating pla    | aces and Restaurants | Corporate Card  |                  |  |  |              |   |
| Details                  | Itemizations         |                 |                  |  |  | Hide Receipt | E |
| Allocate  Expense Type * |                      |                 | * Required field |  |  |              |   |
| Local Transportation     | n                    |                 | ~                |  |  |              |   |
| Transaction Date         |                      | Traveler Type * |                  |  |  |              |   |
| 04/04/2017               |                      | Employee        | ~                |  |  |              |   |
|                          |                      | Trip Type *     |                  |  |  |              |   |

16. On the Itemizations tab, click Create Itemization.

| ← → LOCo<br>04/04/2017   Eating place | Cancel Save Expense                                                    |                      |  |                |  |  |  |
|---------------------------------------|------------------------------------------------------------------------|----------------------|--|----------------|--|--|--|
| Details<br>Amount<br>\$13.07          | Itemizations                                                           | Remaining<br>\$13.07 |  | Hide Receipt 🖺 |  |  |  |
| Create Itemization                    | More Actions V                                                         | 013.07               |  |                |  |  |  |
|                                       | No Itemizations.<br>Create itemizations for the items on your receipt. |                      |  |                |  |  |  |

- **17.** The Expense Type drop-down will appear and **Local Transportation** should be selected.
- **18.** When **Local Transportation** is itemized, only the allowable amount of **Fare** and **Tip** should be added to the **Amount** field.
- 19. Click Save Itemization but note that the expense needs to be itemized further.
- **20.** Concur will display the remaining amount to **Itemize**.

| Local Transportation \$13.07 |                     |                 |                  |              |  |  |  |  |
|------------------------------|---------------------|-----------------|------------------|--------------|--|--|--|--|
| Details                      | Itemizations        |                 |                  |              |  |  |  |  |
| Amount<br>\$13.07            | Itemized<br>\$10.00 |                 | Remaining \$3.07 |              |  |  |  |  |
| Create Itemization           | More Actions 🗸      |                 |                  |              |  |  |  |  |
| □ Alerts î↓ [                | )ate≞               | Expense Type ↑↓ |                  | Requested 1↓ |  |  |  |  |
| . • •                        | 04/04/2017          |                 | tion             | \$10.00      |  |  |  |  |

**21.** Click **Create Itemization** again, select the **Personal/Non-Reimbursable** expense type from the drop-down menu and fill in the required fields.

| C D Loo                       | cal Transpor                       | tation \$13.07 🟛       |                  | Cancel               | Save Itemizat | lion |
|-------------------------------|------------------------------------|------------------------|------------------|----------------------|---------------|------|
| 4/04/2017 Eating p<br>Details | laces and Restaurants Itemizations | Corporate Card         |                  |                      | Hide Receipt  | E    |
| Amount<br>\$13.07             | Remized<br>\$10.00                 | Remaining     \$3.07   |                  |                      |               | ٦    |
| New Itemization               |                                    |                        | * Required field |                      |               |      |
| Personal/Non Rein             | nbursable                          |                        | ~                |                      |               |      |
| Amount*<br>3.07               |                                    | Currency<br>US, Dollar |                  | Deload Receipt Image |               |      |
| Comment                       |                                    |                        |                  |                      |               |      |
|                               |                                    |                        | li.              |                      |               |      |
| Save Itemization              | Cancel                             |                        |                  |                      |               |      |

**22.** Click **Save Itemization** again and ensure that there is no remaining amount to be itemized.

| Def               | tails         | Itemizations        | ]                  |           |                 |
|-------------------|---------------|---------------------|--------------------|-----------|-----------------|
| Amount<br>\$13.07 |               | Itemized<br>\$13.07 | ✓ Remain<br>\$0.00 |           |                 |
| Create            | e Itemization | More Actions 🗸      | Evnansa Tyna †I    |           | Permested †1    |
|                   | Alerts   L    | 14/04/2017          | Personal/Non Rei   | mbursable | \$0.00 Personal |
|                   | 04/04/2017    |                     | Local Transportati | on        | \$10.00         |

#### **Cash/Out of Pocket Charges**

23. To expense a Cash/Out of Pocket charge, click Add Expense.

| F | Report Details 🗸 Print/Share 🖌 Manage Receipts |           |            | ots 🗸 Travel    | Allowance 🗸           |                                                               |                    |                           |                          |
|---|------------------------------------------------|-----------|------------|-----------------|-----------------------|---------------------------------------------------------------|--------------------|---------------------------|--------------------------|
|   | Add                                            | Expense   |            |                 |                       |                                                               |                    |                           |                          |
|   |                                                | Alerts ↑↓ | Receipt †↓ | Payment Type ↑↓ | Expense               | Туре ↑↓                                                       |                    | Vendor De                 | etails ↑↓                |
|   |                                                | Ģ         |            | Travel Card     | Food/Bev<br>Attendees | Food/Beverage - Business Meal < 10 Attendees<br>Attendees (4) |                    |                           | 3READ #202812 O<br>oma   |
|   |                                                | Ţ         | 100 miles  | Travel Card     | Food/Bev<br>Attendees | erage - Business<br>(25)                                      | Meal 10+ Attendees | JIMMY JOI<br>Tulsa, Oklah | HNS - 1524 - MOTO<br>oma |

24. Select the + Create New Expense tab in the pop-up window.

| 2                                                                                              |                    |  |
|------------------------------------------------------------------------------------------------|--------------------|--|
| 2                                                                                              | +                  |  |
| Available Expenses                                                                             | Create New Expense |  |
|                                                                                                |                    |  |
| Search for an expen                                                                            | se type            |  |
|                                                                                                |                    |  |
| Access Backing Co                                                                              | rtation Expenses   |  |
| Agency Booking Fe                                                                              | e                  |  |
| Airtare                                                                                        |                    |  |
| Airline Fees                                                                                   |                    |  |
|                                                                                                |                    |  |
| Expense Reduction                                                                              |                    |  |
| Expense Reduction<br>Local Transportation                                                      | n                  |  |
| Expense Reduction<br>Local Transportation<br>Lodging                                           | n                  |  |
| Expense Reduction<br>Local Transportation<br>Lodging<br>Lodging - Advance I                    | n<br>Deposit       |  |
| Expense Reduction<br>Local Transportation<br>Lodging<br>Lodging - Advance I<br>Lodging - Group | n<br>Deposit       |  |

**25.** Either type in **Local Transportation** in the **Expense Type** search bar or scroll though the list of expense types and select **Local Transportation**.

- Enter in the Transaction Date by using the calendar option or type in the date using the format of MM/DD/YYYY. The date used should be the transaction date noted on the receipt.
- 27. Enter the city of purchase in the City field.
- **28.** Enter in the amount of the fare, including any additional surcharges imposed by the vendor, in the **Fare** field.
- 29. Enter in the amount of the tip in the Tip field. Please note that OU Policy limits tips to a maximum of 20% of the fare unless the fare is less than \$5 and then a \$1 tip is allowable. If the tip amount paid is greater than allowable, only the allowable portion of the tip amount paid can be reimbursed. Please reduce the tip amount to the allowable limit.
- **30.** Enter in the valid business travel locations in the **To/From** field. Example: Hotel/Airport.
- 31. Change the Payment Type to Cash/Out of Pocket.
- **32.** Enter the amount in the **Amount** field. Note that the amount will default to US Dollars (USD). Do not enter in commas or dollar signs in this field.

#### Receipts

**33.** Charges for Local Transportation in excess of \$25.00 will require a receipt. To satisfy the receipt requirement if the vendor did not provide an e-Receipt, this is a Cash/Out of Pocket expense or there is a more detailed receipt to add to the expense line, add the receipt by selecting Attach Receipt Image to the right of the expense. Note that if the receipt field is not present, click on the Show Receipt hyperlink at the top right of the screen.

| New Expen. | se           | Cancel Save Expense |
|------------|--------------|---------------------|
| Details    | Itemizations | Show Receipt        |
| Allocate   |              | * Required field    |
|            |              |                     |

**34.** A pop-up box will appear and you can click **Upload Receipt Image** to locate the receipt saved on a local device or, if the receipt image was uploaded previously, the receipt will be available to select.

| Attach Receipt                                        |  |  |  |  |  |  |
|-------------------------------------------------------|--|--|--|--|--|--|
| ←     Upload Receipt     Image     5MB limit per file |  |  |  |  |  |  |

- **35.** Click on the correct **receipt** and click **Attach**.
- **36.** The receipt image will appear to the right of the screen. Click **Save Expense** at the top right or bottom left of the screen.

#### **Additional Information**

**37.** Please note that if **Local Transportation** expenses in excess of the tipping maximum are submitted on an expense report without reducing the tip amount appropriately, the expense report will be returned for correction. When an expense report is returned, all approvals for the expense report must be obtained again.